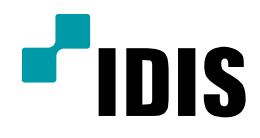

# NDR Series 녹화불량 확인 방법

NDR7416 NDR7932 NDR7416S NDR7932S

작성일 : 2016년 3월 28일

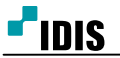

## 1. 목적

본 문서는 NDR7416, NDR7932 제품의 녹화 안될시 확인 방법을 안내하는 문서 입니다.

#### 2. 확인 방법 첫번쨰

- 1. 모니터화면 왼쪽 상단 '시스템'을 클릭합니다.
- 2. 'INEX설정...'을 클릭합니다.

| 스텝(S) 보                                                           | 271120                  | 28 (E) | 言王(4)     |
|-------------------------------------------------------------------|-------------------------|--------|-----------|
| 사 면(T)<br>제거(R)                                                   |                         | :      | Det × rei |
| 저장(E)<br>인쇄(P)                                                    | Ctrl+E<br>Ctrl+P        | P      |           |
| 환경실행(F)<br>(NEX 실전<br>(NEX 시년조건 원<br>(NEX C) 원대 실<br>(NEX C) 원대 문 | 18月1日<br>18月1日<br>19月1日 |        |           |
| 로그만(1)<br>문그라(분(0)).                                              | 2                       |        |           |
| 시스템 書居(5)                                                         | Kal I                   |        |           |

3. 녹화서비스 상태를 확인 합니다.

4. '오프라인' 으로 되어있을시 녹화가 정상적으로 진행이 안되고 있는 상태이며 재부팅을 해도 동일할시 IDIS 고객지원센터로 문의 부탁드립니다.

| o e e ⊳                       |                    |    | P.      |
|-------------------------------|--------------------|----|---------|
| 0.6                           | <b>5</b> 4         | 御堂 | 28      |
| * 육화 사비스                      |                    |    | 2000    |
| E Recording Service           | 10.0.124.190.11002 |    | ON-UNE  |
| The Design And Constant       | 10.5 134 105 1103  |    | ONLINE  |
| <ul> <li>REFERENCE</li> </ul> | 10.0.104.105.11002 |    | outing  |
| E Monitorina Service          | 10.0.124.198.11004 |    | DN-LINE |
| -                             |                    |    |         |
|                               |                    |    |         |
|                               |                    |    |         |
|                               |                    |    |         |
|                               |                    |    |         |
|                               |                    |    |         |
|                               |                    |    |         |
|                               |                    |    |         |
|                               |                    |    |         |
|                               |                    |    |         |
|                               |                    |    |         |

## 3. 확인 방법 두번째

1. 모니터화면 왼쪽 상단 '시스템'을 클릭합니다.

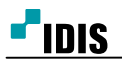

# 2. 'INEX설정...'을 클릭합니다.

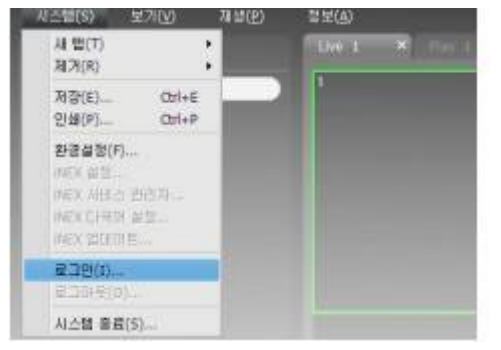

3. 상단의 다섯가지 메뉴중 시계모양의 스케줄을 클릭합니다.

| AHLA                    | <u> </u>           |    |          |   |
|-------------------------|--------------------|----|----------|---|
| • = = >                 |                    |    | <u>.</u> |   |
| 0.6                     | 草金                 | 登望 | 登録       |   |
| 포 等於 사비스                |                    |    |          |   |
| Recording Service       | 10.0.124.190.11002 |    | ON-UNE   |   |
| * 스튜리밍 서비스              |                    |    |          |   |
| Steaming Service        | 10.0.124 198 11003 |    | ON-LINE  |   |
| * 모니터링 세바스              |                    |    | -        |   |
| Monitaring Service      | 10.0.124 196 11004 |    | DN-LINE  |   |
|                         |                    |    |          |   |
|                         |                    |    |          |   |
|                         |                    |    |          |   |
|                         |                    |    |          |   |
|                         |                    |    |          |   |
|                         |                    |    |          |   |
|                         |                    |    |          |   |
|                         |                    |    |          |   |
|                         |                    |    |          |   |
|                         |                    |    |          |   |
|                         |                    |    |          |   |
| 2002 Contraction (1997) |                    |    |          | - |

4. 오른쪽 하단의 '스케줄설정'을 클릭합니다.

| 😰 iNEX 실징 - admin |                                                                                                    |         |         |         |         |         |         |         |  |
|-------------------|----------------------------------------------------------------------------------------------------|---------|---------|---------|---------|---------|---------|---------|--|
|                   |                                                                                                    |         | Ľ       |         |         |         |         |         |  |
|                   |                                                                                                    |         |         |         |         |         | ρ,      |         |  |
| 스케울<br>▶ ⓑ Always |                                                                                                    |         |         | (• g    | ¥       | D       | 오늘      | 달력      |  |
|                   | 2010                                                                                                    | 03/21 열 | 03/22 御 | 03/23 화 | 03/24 수 | 03/25 목 | 03/26 금 | 03/27 토 |  |
|                   | 01:00<br>02:00<br>03:00<br>06:00<br>07:00<br>08:00<br>09:00<br>10:00<br>11:00<br>12:00<br>14:00<br>15:00<br>15:00<br>12:00 |         | Always  | Always  | Always  | Always  | Always  | Always  |  |
| 삼세 정보             | 17:00<br>18:00<br>19:00<br>20:00<br>21:00<br>22:00<br>23:00                                                                |         |         |         |         |         |         |         |  |
| 스케를 설정            | 20.00                                                                                                    |         |         |         |         |         |         |         |  |
|                   |                                                                                                    |         |         |         |         |         |         | _       |  |

5.4가지 설정값들이 정상적으로 설정 되어 있는지 확인 합니다.

| 시간병학 / Alweys<br>석상<br>날학: 계속<br>시간: 0000~2400<br>단복: 화일<br>단복: 주기: 1 | 조건 / MatianEvent<br>용류 이번도<br>모든 이번도<br>용격임 관지 | <b>동작 / 보통</b><br>종류 · 보통<br>지속시간: 30 초 | 대상<br>미벤트가 발생한 해당 카웨라 |
|-----------------------------------------------------------------------|------------------------------------------------|-----------------------------------------|-----------------------|
|                                                                       |                                                |                                         |                       |
|                                                                       |                                                |                                         |                       |
|                                                                       |                                                |                                         |                       |
|                                                                       |                                                |                                         |                       |

조건의 설정값이 움직임 감지일시, 해당카메라의 설정에서 움직임 감지가 설정되어 있는지 확인 합니다.

- 끝